# Manual de atualização da cadeia de certificados do CNJ

A Secretaria de Tecnologia da Informação - STI informa que os problemas de acesso ao sistema PJE ocorridos desde a atualização da versão estão relacionados com a atualização da cadeia de certificados digitais do CNJ:

Para solucioná-los, por favor, proceder com os seguintes passos:

# Passo 1:

# Atualize o navegador utilizado.

Caso esse procedimento não resolva indicamos a **instalação dos certificados,** conforme orientação a seguir:

### Passo 2:

### Atualize a cadeia de certificados:

**1)** Faça o download dos certificados RAIZ e INTERMEDIÁRIO pelos Links <u>https://www.tjdft.jus.br/pje/certificado-raiz-isrq\_root\_x1.cer</u> e <u>https://www.tjdft.jus.br/pje/certificado-intermediario\_r3.cer</u>

O procedimento descrito a seguir deve ser realizado para os dois certificados.

2) Clicar em "Abrir arquivo" e, em seguida, "Instalar Certificado", conforme telas abaixo:

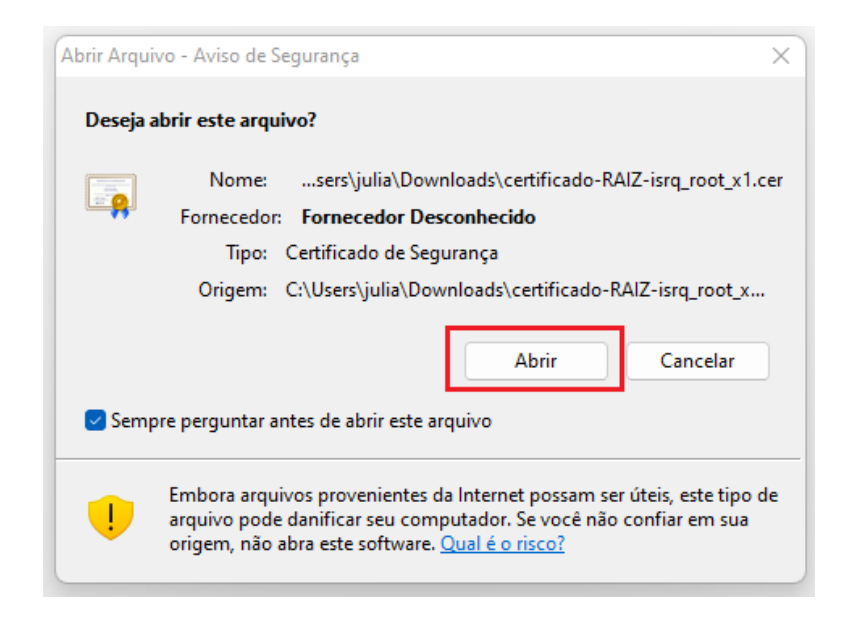

| 💼 Cer | tificado                                                                                                    |                                           | $\times$ |  |  |  |  |  |
|-------|----------------------------------------------------------------------------------------------------|-------------------------------------------|----------|--|--|--|--|--|
| Geral | Detalhes                                                                                                    | Caminho de Certificação                   |          |  |  |  |  |  |
|       | Informações sobre o Certificado                                                                                                    |                                           |          |  |  |  |  |  |
| Es    | Este certificado destina-se ao(s) seguinte(s) fim(ns):<br>• Prova a sua identidade para um computador remoto<br>• Garante a identidade de um computador remoto<br>• Todas as configurações de emissão |                                           |          |  |  |  |  |  |
| -     | Emitido                                                                                                    | par ISRG Root X1                          |          |  |  |  |  |  |
|       | Emitido por ISRG Root X1                                                                                                    |                                           |          |  |  |  |  |  |
|       | Válido a partir de 04/06/2015 até 04/06/2035                                                                                                    |                                           |          |  |  |  |  |  |
|       |                                                                                                    | Instalar Certificado Declaração do Emisso | or       |  |  |  |  |  |
|       |                                                                                                    | ОК                                        |          |  |  |  |  |  |

3) No Assistente de Importação, selecionar "Máquina Local" e clicar em "Avançar":

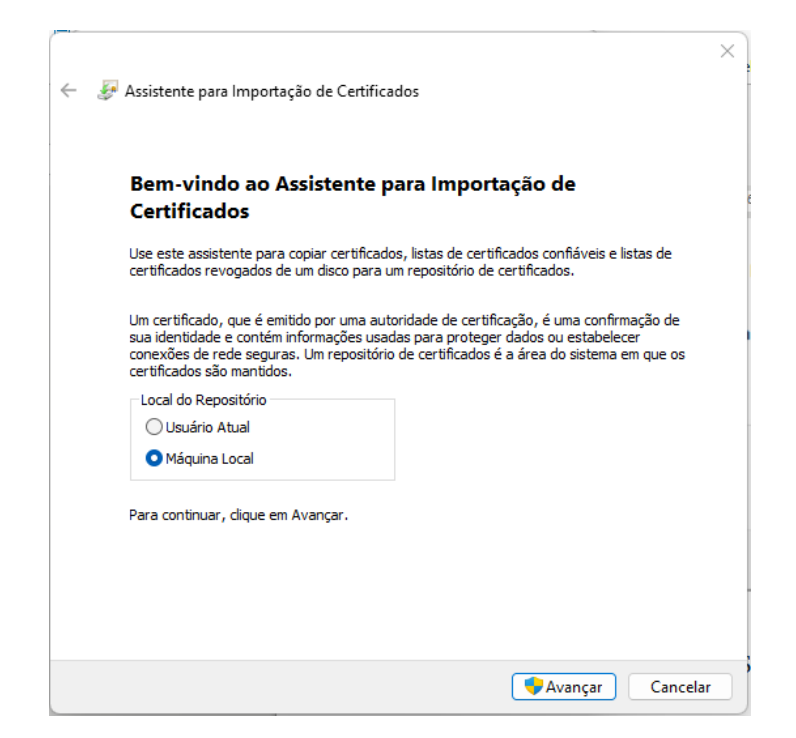

4) Na próxima tela, clicar em "Avançar" novamente:

| R | epositório de Certificados                                                                                                    |
|---|----------------------------------------------------------------------------------------------------|
|   | Repositórios de certificados são áreas do sistema onde os certificados são guardados                                              |
|   | O Windows pode selecionar automaticamente um repositório de certificados ou você<br>pode especificar um local para o certificado. |
|   | <ul> <li>Selecionar automaticamente o repositório de certificados conforme o tipo de<br/>certificado</li> </ul>                   |
|   | Colocar todos os certificados no repositório a seguir<br>Repositório de Certificados:                                             |
|   | Procurar                                                                                                    |
|   |                                                                                                    |
|   |                                                                                                    |
|   |                                                                                                    |
|   |                                                                                                    |

5) Em seguida, clicar em "Concluir":

| ÷ | <b>Ş</b> . | Assistente para Importação de Certificados                                                                  | × |
|---|------------|----------------------------------------------------------------------------------------------------|---|
|   |            | Concluindo o Assistente para Importação de Certificados                                                     |   |
|   |            | O certificado será importado depois que você dicar em Concluir.                                             |   |
|   |            | Você especificou as seguintes configurações:                                                                |   |
|   |            | Repositório de Certificados Selecionado Determinado automaticamente pelo assistente<br>Conteúdo Certificado |   |
|   |            | Concluir                                                                                                    |   |
|   |            | Concluir Cancelar                                                                                           |   |

6) Após a instalação dos dois certificados, será necessário reiniciar o equipamento.